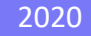

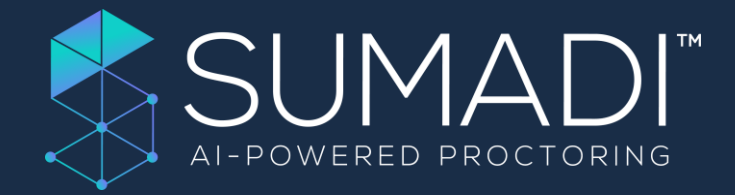

# LINGUASKILL at Home

# Manuel du candidat

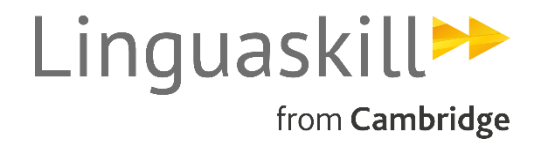

**AVRIL 2020** 

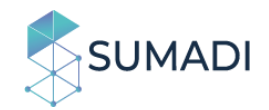

### Sommaire

| Intr | oduction                                              | 2   |
|------|-------------------------------------------------------|-----|
| Pré  | erequis techniques                                    | 3   |
| 1.   | Se préparer à passer le test Linguaskill at Home      | 4   |
| 2.   | Installer l'application SUMADI                        | 5   |
| 3.   | Ouvrir l'application SUMADI                           | 7   |
| 5.   | Options du menu                                       | 7   |
| 4.   | Créer son profil et vérifier les réglages de SUMADI   | 9   |
| 6.   | Réaliser le test Linguaskill at Home                  | .12 |
| 5.   | Après le test : recevoir et transmettre ses résultats | .14 |

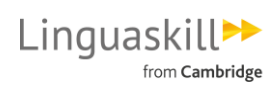

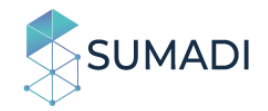

### Introduction

SUMADI<sup>™</sup> est une plateforme en ligne innovante qui permet une surveillance à distance lors du passage de tests et d'examen. Elle fonctionne grâce à l'analyse de données : la reconnaissance faciale et la surveillance de l'activité du candidat à l'écran, entre autres.

Le passage des tests Linguaskill General et Linguaskill Business avec SUMADI™ permet aux candidats de pouvoir passer le test à distance dans des conditions sécurisées qui garantissent la fiabilité de leur résultat.

Dans ce document, vous trouverez les informations importantes pour passer votre test Linguaskill avec SUMADI™.

#### Lisez l'ensemble des instructions avant de commencer

Si possible, imprimez les instructions pour pouvoir vous y référer pendant l'installation (vous ne pourrez pas afficher ces instructions à l'écran une fois l'application SUMADI ouverte.

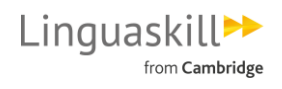

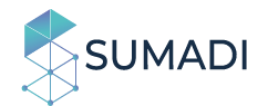

# Prérequis techniques

Il est de la responsabilité du candidat de vérifier que son matériel répond aux prérequis ci-dessous.

- Windows 8 ou plus
- Webcam
- Débit internet : 512 kbps minimum
- Taille de l'écran : 13" minimum avec une résolution de 1280 px x 720 px minimum
- Application SUMADI installée (voir les instructions ci-dessous)
- Navigateur : Chrome
- Casque audio avec microphone (vérifiez que le périphérique est bien reconnu par votre ordinateur)

Pour tester votre matériel :

- Vérifier votre système ici
- Vérifier votre casque et microphones à tout moment ici

ATTENTION : le test ne peut pas être passé sur tablettes ou sur téléphone portable **RAPPEL** : l'utilisation d'un second écran n'est pas autorisée

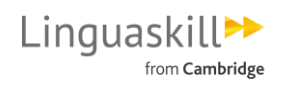

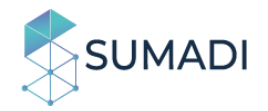

## 1. Se préparer à passer le test Linguaskill at Home

#### Lieu de passage du test

- Installez-vous dans une pièce fermée, calme et éclairée.
- Vous devez être seul dans la pièce pendant toute la durée du test. Prévenez votre entourage pour ne pas être interrompu.
- La table ou le bureau sur lequel se trouve votre ordinateur doit être dégagée de tout document ou appareil électronique. Ayez uniquement à portée de main les « Entry Codes » qui vous ont été remis dans votre confirmation d'inscription (un par module), votre pièce d'identité (CNI ou passeport en cours de validité), et des feuilles de brouillon vierge pour l'épreuve d'expression orale (module Speaking).
- La présence de notes pré-écrites, de cours, de dictionnaires ou de tout autre support en anglais est interdite.
- La nourriture et les boissons ne sont pas autorisés pendant le test

#### Prise de note et enregistrement

- La prise de note n'est pas autorisée pendant le test, sauf pour le module d'expression orale (Speaking).
- Il est strictement interdit d'enregistrer la session de test (enregistrement sonore, vidéo ou autre).

#### **Tutoriels**

Consulter les tutoriels vidéos en français pour chaque module du test :

- Reading & Listening
- <u>Writing</u>
- Speaking)

**Note**: les pauses ne sont pas autorisées pendant les modules de test. En quittant le champ de la webcam, vous invalidez votre test.

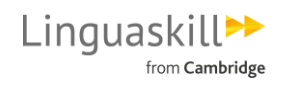

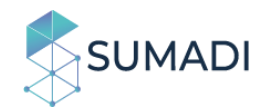

## 2. Installer l'application SUMADI

Pour installer l'application SUMADI et réaliser votre test, vous devez utiliser le navigateur Chrome. Si vous n'utilisez pas déjà ce navigateur, vous pouvez le télécharger <u>ici</u>. Une fois sur Chrome, <u>cliquez sur ce lien</u> (qui vous a également été fourni dans l'email de confirmation d'inscription) et téléchargez l'application SUMADI.

La fenêtre ci-dessous apparait. Vous êtes invité à télécharger l'application en cliquant sur le système d'exploitation que vous utilisez :

|                       |                                                                                                    |      | Î     |
|-----------------------|----------------------------------------------------------------------------------------------------|------|-------|
|                       | SUMADI™ Launcher                                                                                                    |      |       |
|                       | • • • •                                                                                                    |      |       |
|                       | Please click <b>Open SUMADI</b> if you see the system dialog.<br>If nothing prompts from browser, click <i>here</i> to launch the app or <b>download the app:</b> |      |       |
|                       | Windows                                                                                                    |      |       |
|                       |                                                                                                    |      |       |
| By using our site,    | you acknowledge that you have read and understand our <u>Terms of Service</u> , <u>Disclaimer</u> , and our <u>Privacy Policy</u> .                               | ×    |       |
| sumadi-win-setupexe ^ |                                                                                                    | Show | all × |

Pour télécharger l'application :

1. Sélectionnez le bouton correspondant à votre système d'exploitation, ainsi que le dossier dans lequel le programme sera sauvegardé lorsque cette option apparait.

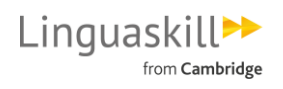

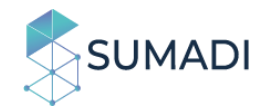

2. Une fois que le téléchargement a commencé, allez dans le coin en bas à gauche de votre navigateur, cliquez sur la flèche de l'installateur et

|                         | SUMADI™ Launcher                                                                                                    |   |            |
|-------------------------|----------------------------------------------------------------------------------------------------|---|------------|
|                         | • • • •                                                                                                    |   |            |
|                         | Please click <b>Open SUMADI</b> if you see the system dialog.                                                             |   |            |
|                         | If nothing prompts from browser, click <i>here</i> to launch the app or <b>download the app:</b>                          |   |            |
|                         | ( Windows                                                                                                    |   |            |
| 4                       |                                                                                                    |   |            |
| By using our site, you  | u acknowledge that you have read and understand our <u>Terms of Service, Disclaimer</u> , and our <u>Privacy Policy</u> . | × |            |
| 🖌 sumadi-win-setupexe 🔨 |                                                                                                    |   | Show all 3 |
| sél                     | ectionnez « Sauvegarder »                                                                                                 |   |            |

 Si une fenêtre de Windows Defender s'ouvre (pour les utilisateurs de Windows OS), cliquez sur « Plus d'information » puis sur « Installer guand même »

| SUMADI |        |                                                                                                    | _  |     |
|--------|--------|----------------------------------------------------------------------------------------------------|----|-----|
|        | If not | Windows protected your PC<br>Windows Defender SmartScreen prevented an unrecognized app from<br>starting, Running this app might put your PC at risk.<br>More info | ×  | pp: |
|        |        | Don't n                                                                                                    | in |     |

- 4. Une fois les étapes ci-dessus réalisées, l'installation de l'application s'effectue.
- 5. Une fois l'application installée, rendez-vous dans le dossier où vous l'avez enregistrée et cliquez sur l'application. Cela va créer un raccourci sur votre bureau. En utilisant ce raccourci, vous serez automatiquement redirigé vers le portail de test Cambridge Assessment. <u>Avant de</u> <u>continuer et de vous rendre sur la plateforme de test, lisez les</u> <u>instructions en pages suivantes. Vous ne pourrez plus les</u> <u>consulter une fois l'application SUMADI ouverte</u>.

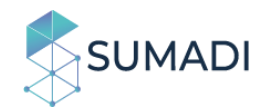

## 3. Ouvrir l'application SUMADI

Redémarrez votre ordinateur avant de commencer votre test. Avant d'ouvrir l'application, pensez à :

- Avoir à portée de main les « Entry Codes » qui vous ont été remis dans votre confirmation d'inscription (un par module), votre pièce d'identité (CNI ou passeport en cours de validité) et des feuilles de brouillon vierges pour le module d'expression orale (Speaking).
- Consulter les tutoriels vidéos pour chaque module du test (<u>Reading &Listening</u>, <u>Writing</u> et <u>Speaking</u>). Si vous essayez de les regarder après le lancement du test, votre test pourra être invalidé.
- Augmenter le volume du son de votre ordinateur (vous pourrez le régler une fois dans l'application)
- Fermer tous les programmes et toutes les fenêtres ouvertes avant de commencer. Vous ne devez pas ouvrir de nouvelles fenêtres ou lancer de programme avant la fin du test.

| Home                                                           |                                                                                                    |                           |                  | Skip To Content  | Help Log in |
|----------------------------------------------------------------|----------------------------------------------------------------------------------------------------|---------------------------|------------------|------------------|-------------|
| Car<br>Ass                                                     | mbridge<br>sessment                                                                                                |                           |                  | 1110 6MO,<br>380 | []          |
| Home                                                           | Shop About                                                                                                    |                           |                  |                  |             |
|                                                                | Welcome to the<br>Cambridge English Test Po                                                                        | ortal                     | LOGIN            |                  |             |
|                                                                | If you have an entry code, enter it below.<br>Entry Code                                                           | Or                        | Username*        |                  |             |
|                                                                | ОК                                                                                                    |                           | Institution ID 🕢 |                  |             |
| We use cookies on Metrica to h<br>Our cookies have now been se | help us give you the best experience on our website.<br>t on your computer and we will assume you are happy with t | his if you continue using | oursite.         |                  | I Accept    |

Lorsque vous accéder à SUMADI grâce au raccourci sur votre bureau, vous arrivez directement sur le portail de test Cambridge Assessment Test Portal.

Indiquez l'« Entry Codes » du premier module (si vous réalisez les 3 modules, l'ordre de passage est : Reading & Listening, Writing, puis Speaking), puis cliquez sur OK.

### 5. Options du menu

Dans le coin en haut à gauche de l'écran, vous trouverez un menu avec deux options :

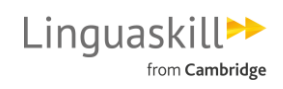

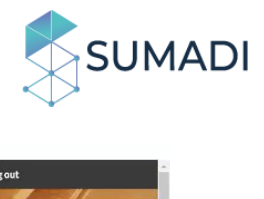

| Menu | Home                |                       |                                       |                                                                                                    |                               | Skip To Content           | Help Logout      |  |
|------|---------------------|-----------------------|---------------------------------------|----------------------------------------------------------------------------------------------------|-------------------------------|---------------------------|------------------|--|
|      | Ca<br>As            | imbridge<br>isessment | 1                                     |                                                                                                    |                               |                           |                  |  |
|      | Home                | Results               |                                       |                                                                                                    |                               |                           |                  |  |
|      | Home                |                       |                                       |                                                                                                    |                               |                           |                  |  |
|      |                     |                       | sumat<br>Rea<br>Lini<br>Gene<br>Readi | Di Linguaskill General<br>ding and Listening<br>D<br>guaskill<br>eral<br>ing and Listening<br>$\widehat{\mathbf{igsi}}$ |                               |                           |                  |  |
|      | © 2020 Cambridge As | sessment English      |                                       | Speaking                                                                                                    | Test Setup Data protection Al | bout us Accessibility Ter | rms & conditions |  |

- 1. Home : pour retourner à la page d'accueil
- 2. Exit : pour fermer complètement le programme

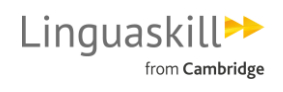

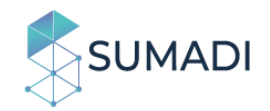

## 4. Créer son profil et vérifier les réglages de SUMADI

Après avoir indiqué votre code et avoir cliqué sur le module que vous vous apprêtez à passer, vous serez invités à fournir vos coordonnées. Vous devrez les fournir de nouveau au début de chaque module. Assurez-vous que votre **nom**, **adresse email** et **numéro de téléphone** soient <u>exactement les mêmes</u> à chaque fois, sans quoi vous ne pourrez pas recevoir de rapport de test global.

Si c'est la première fois que vous utilisez SUMADI, vous devrez également créer votre profil visuel. Cliquez sur chaque image dans l'ordre (profil gauche, puis visage de face, puis profil droit) et réalisez à chaque fois la photo correspondante. Pour prendre la photo, positionnez-vous correctement puis cliquez sur « Take Photo ».

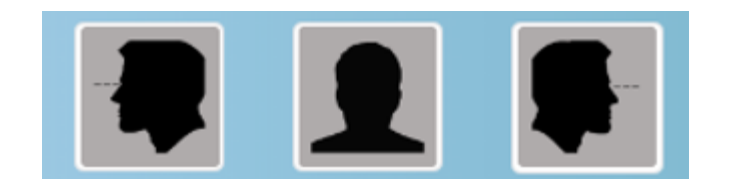

Une fois cette étape terminée, un message de confirmation s'affichera à l'écran.

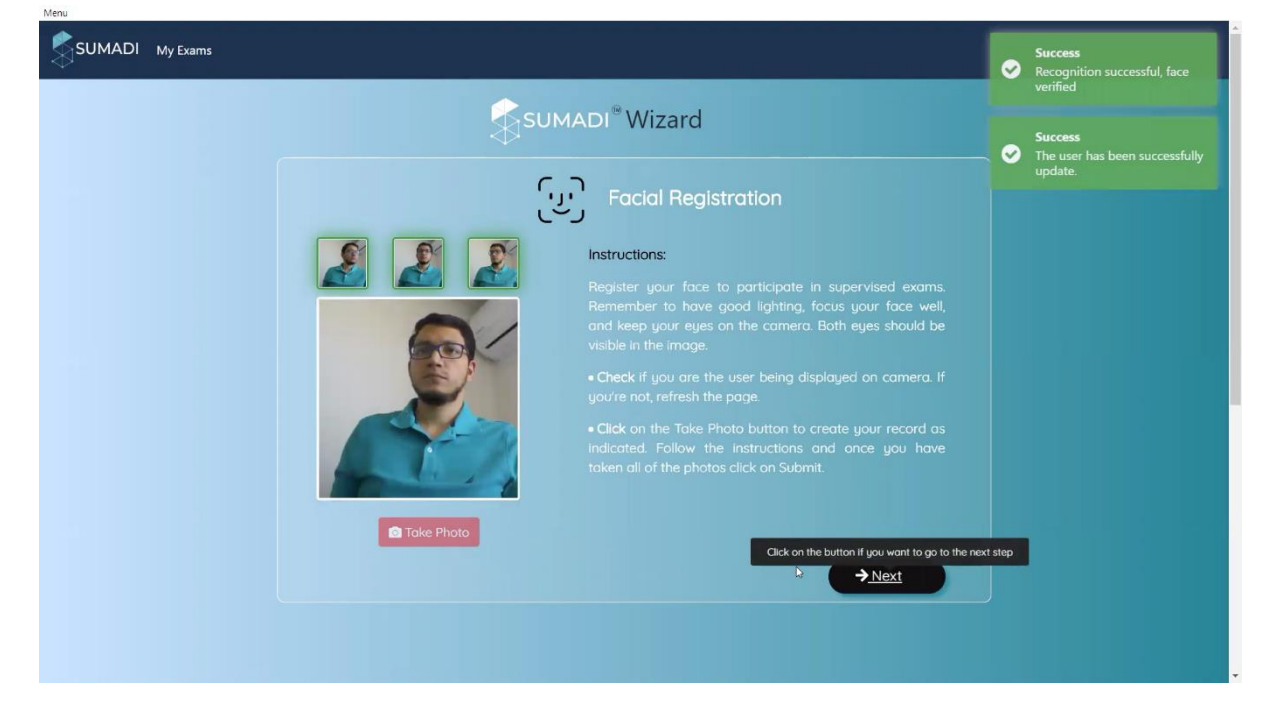

Pour sauvegarder votre profil, cliquez sur « Next ».

**Note**: vous ne devrez créer votre profil visuel que lors de votre première utilisation de SUMADI.

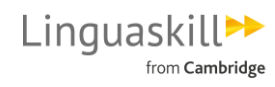

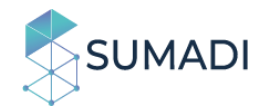

**Si votre profil visuel est déjà configuré**, vous serez redirigé vers l'Assistant SUMADI pour contrôler votre identité visuelle. Pour cela, placez-vous face à la webcam et cliquez sur « Verify ».

Si votre image ne correspond pas au profil visuel associé à vitre compte, vous ne pourrez pas aller plus loin. Si votre profil est validé, cliquez sur « Next » pour continuer.

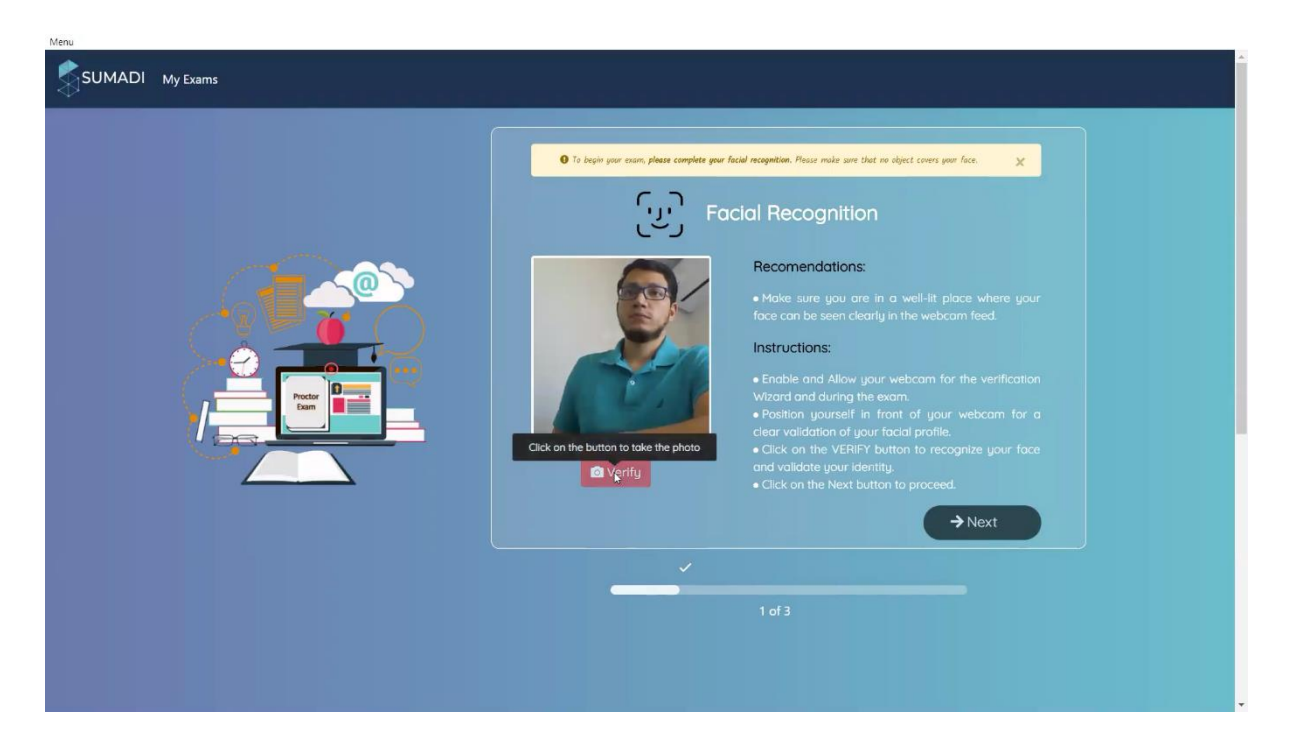

A l'étape suivante, vous êtes invités à vérifier vos réglages : assurez-vous que votre webcam est allumée et que votre application SUMADI est à jour. Si vous recevez une alerte, faites les réglages nécessaires puis cliquez sur « Verify » pour vérifier de nouveau vos réglages.

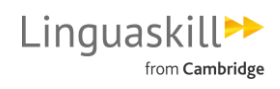

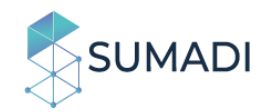

| enu SUMADI My Exams |                                                                                                    | •    | <b>Success</b><br>Recognition successful, face<br>verified |
|---------------------|----------------------------------------------------------------------------------------------------|------|------------------------------------------------------------|
|                     | Burger and the desired experience and functionality we must validate user desired experience and functionality we must validate user desired experese and functionality we must validate user desired experese and f | rify |                                                            |
|                     |                                                                                                    |      |                                                            |

Cochez ensuite la case pour accepter le règlement du test, puis appuyez sur « Submit »pour poursuivre et commencer votre test.

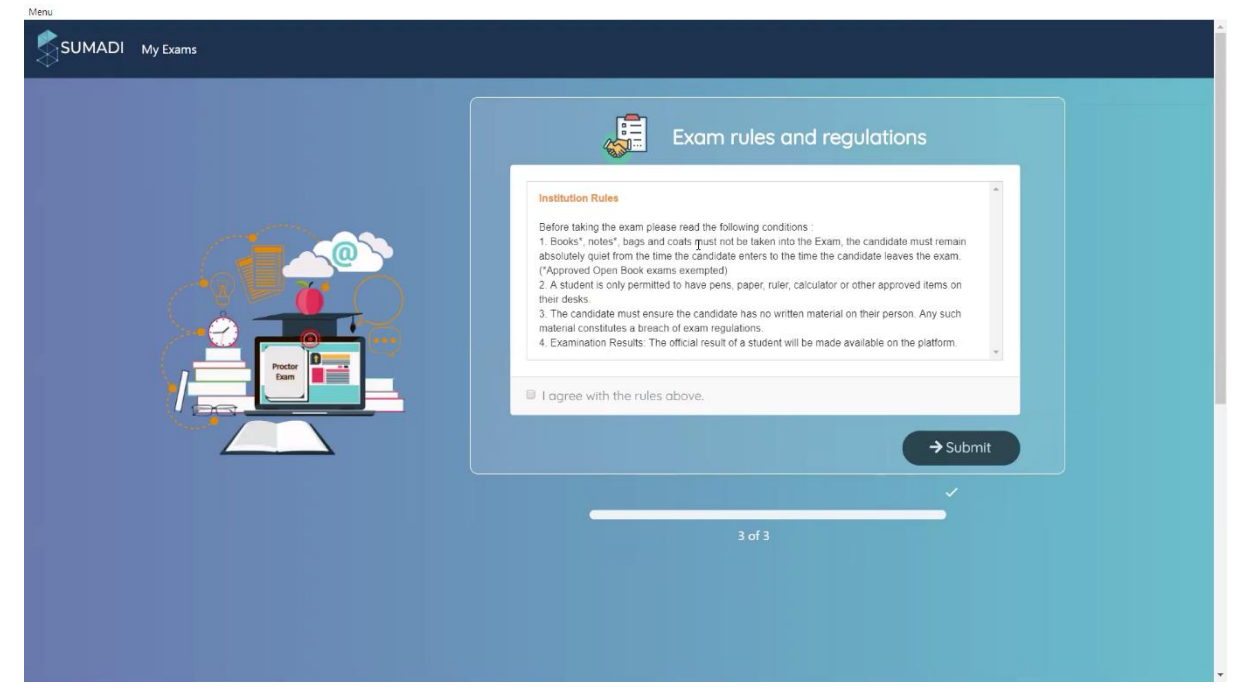

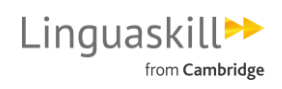

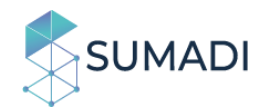

### 6. Réaliser le test Linguaskill at Home

Lorsque vous êtes invité à donner votre Candidate ID, tapez le chiffre 1

- Pour le module **Reading and Listening :** un écran de vérification du son apparait. Vous pouvez alors vérifier que vous entendez bien avant de poursuivre.
- Pour le module de **Speaking** : vous pouvez tester votre audio et votre micro.
- Une fois que ces dernières vérifications sont terminées, cliquez sur la flèche en bas à droite de l'écran pour continuer.
- Le texte d'introduction de l'examen s'affiche. Après l'avoir lu, cliquez sur la flèche en bas à droite de l'écran pour continuer.

**Note** : si vous n'êtes pas sûr du moyen de progresser vers l'écran suivant, vérifiez s'il y a une flèche en bas à droite de l'écran

Pendant le test, vous pouvez voir votre propre **vidéo**. Votre vidéo est enregistrée et utilisée pour analyser votre comportement pendant le test. Vous pouvez cacher la vidéo (« hide video » ) si vous le souhaitez.

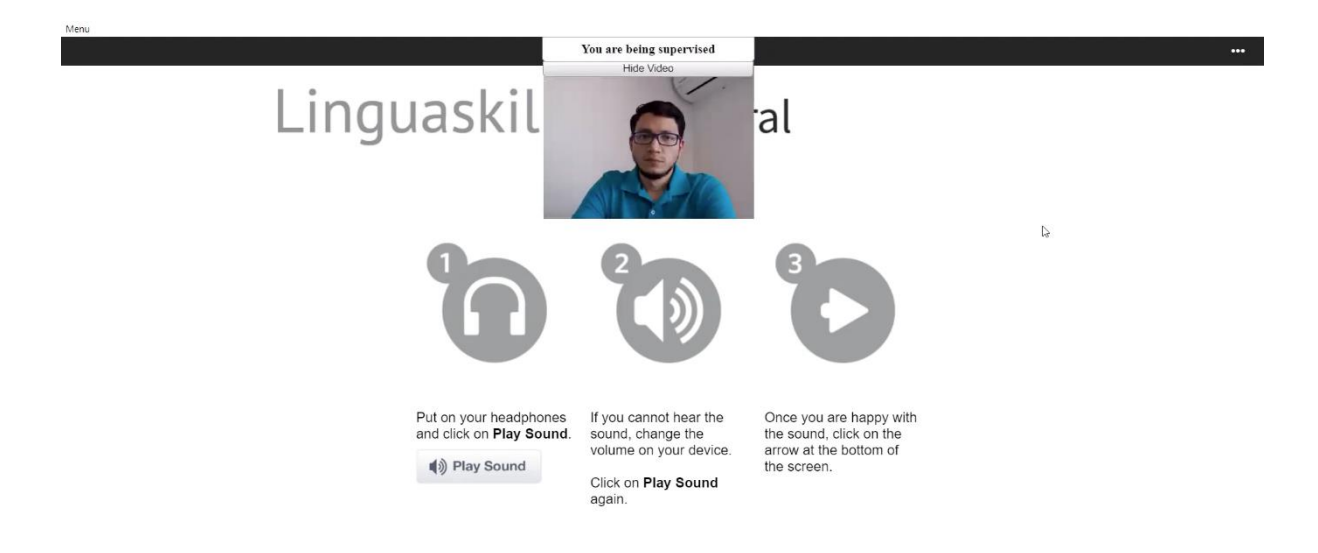

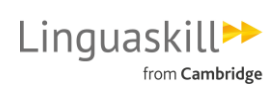

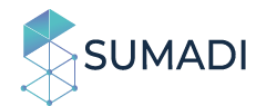

**Important** : Avant de commencer votre test, approchez votre carte d'identité de la webcam (sans cacher votre visage).

ATTENTION : Si vous utilisez un autre écran, une autre application ou si vous ouvre une autre fenêtre que SUMADI pendant le test, un avertissement s'affichera à l'écran. Si vous quittez l'écran des yeux pour une durée anormalement longue, que vos mouvements ou votre rythme de frappe sont trop irréguliers, SUMADI enregistrera ces informations. Votre session test ne sera pas interrompue, mais votre résultat pourra être invalidé.

Une fois le test terminé, le statut du test se met à jour et affiche « Completed » sur la page d'accueil. Vous pouvez alors passer au module suivant, ou vous déconnecter si vous avez terminé.

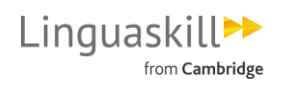

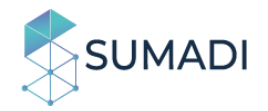

## 5. Après le test : recevoir et transmettre ses résultats

Votre rapport de test vous sera transmis par email sous 48 heures.

Pour comprendre vos résultats, rendez –vous sur : Linguaskill : rapports de tests

Les recruteurs et services d'admission peuvent vérifier l'authenticité d'un rapport de test Linguaskill sur le <u>service en ligne de vérification des résultats</u> de Linguaskill.

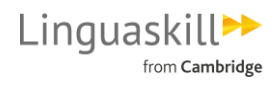